## 환경부 탄소중립실천포인트 적립 최초 가입 안내

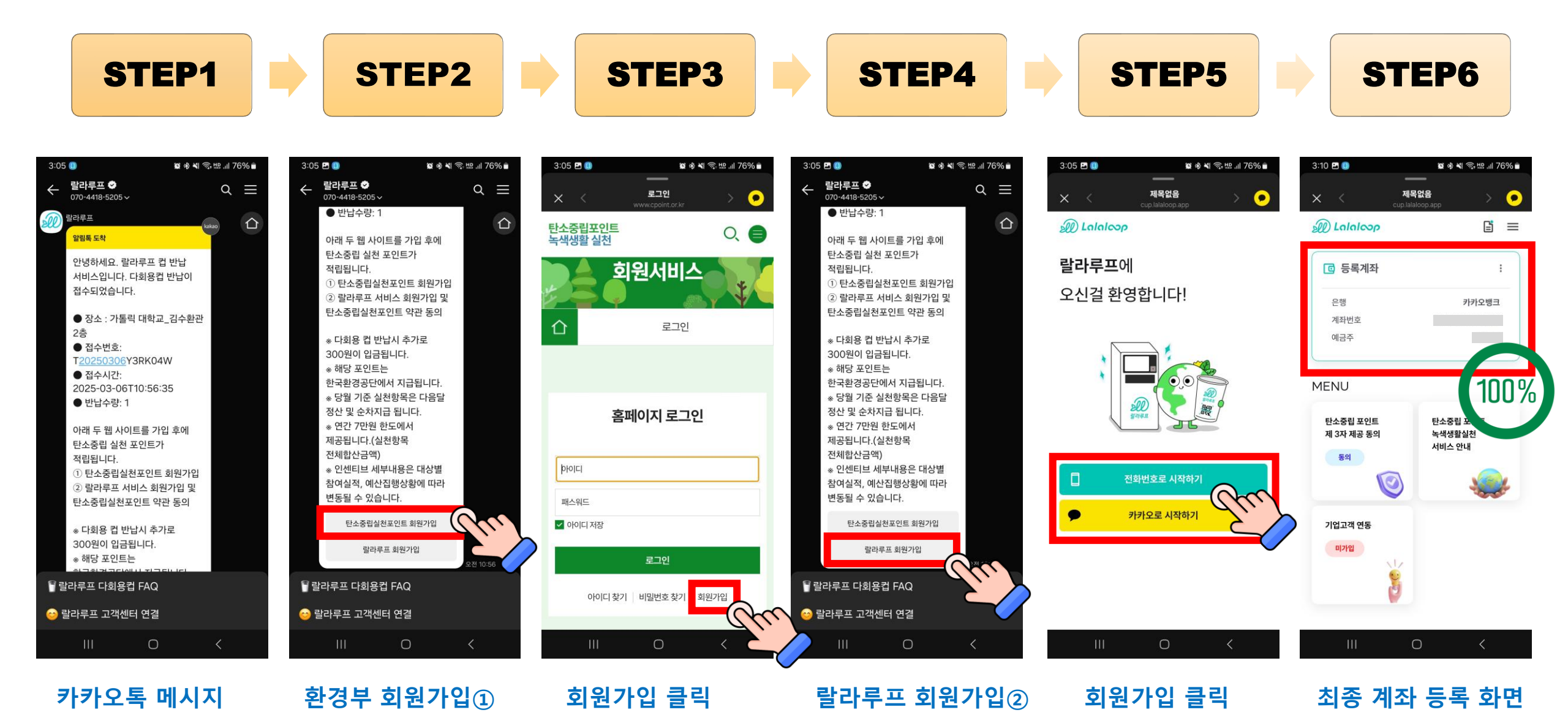